# PROCEDURE OPERATIVE PER REGISTRARE LA LEZIONE SVOLTA IN AULA VIRTUALE

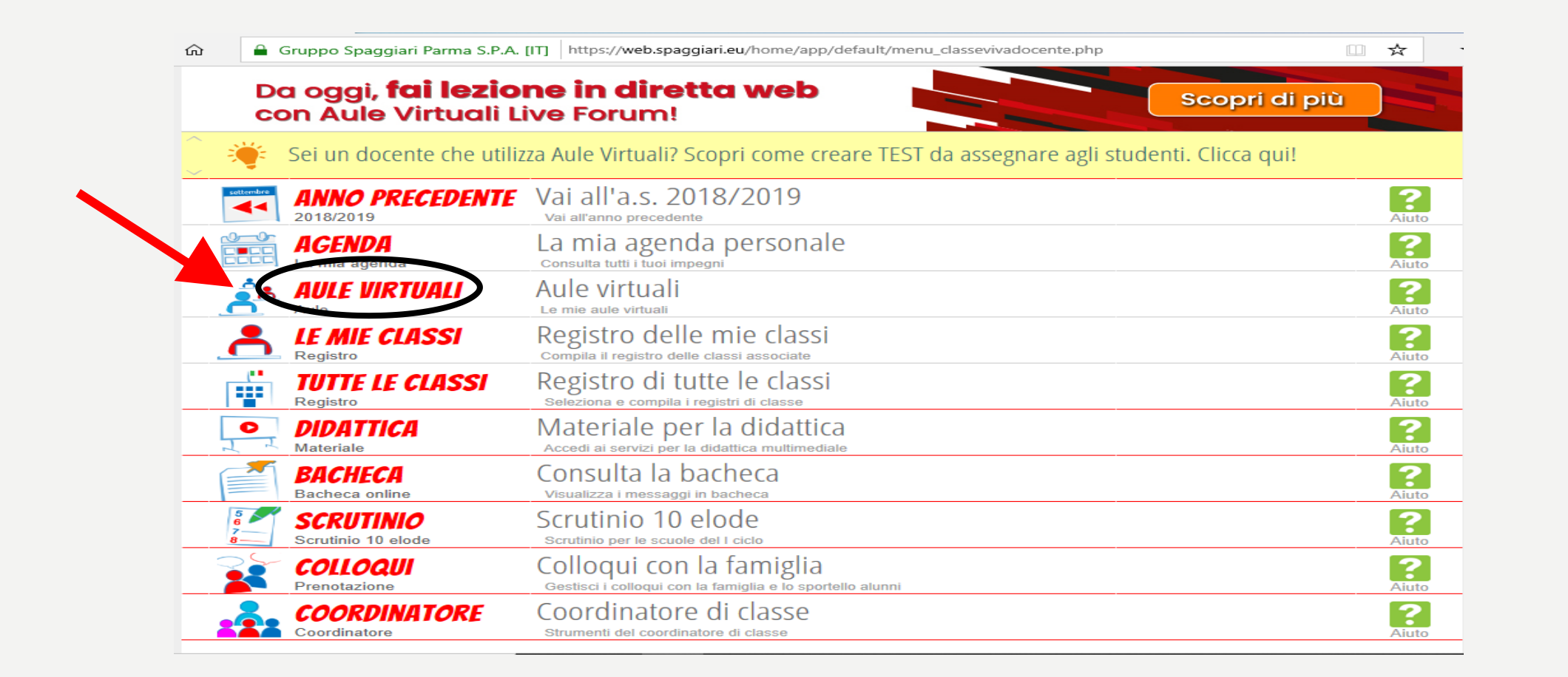

#### A SEGUITO DELLA LEZIONE IN AULA VIRTUALE REGISTRARE L'ATTIVITA'SVOLTA. CLICCARE SU AULE VIRTUALI

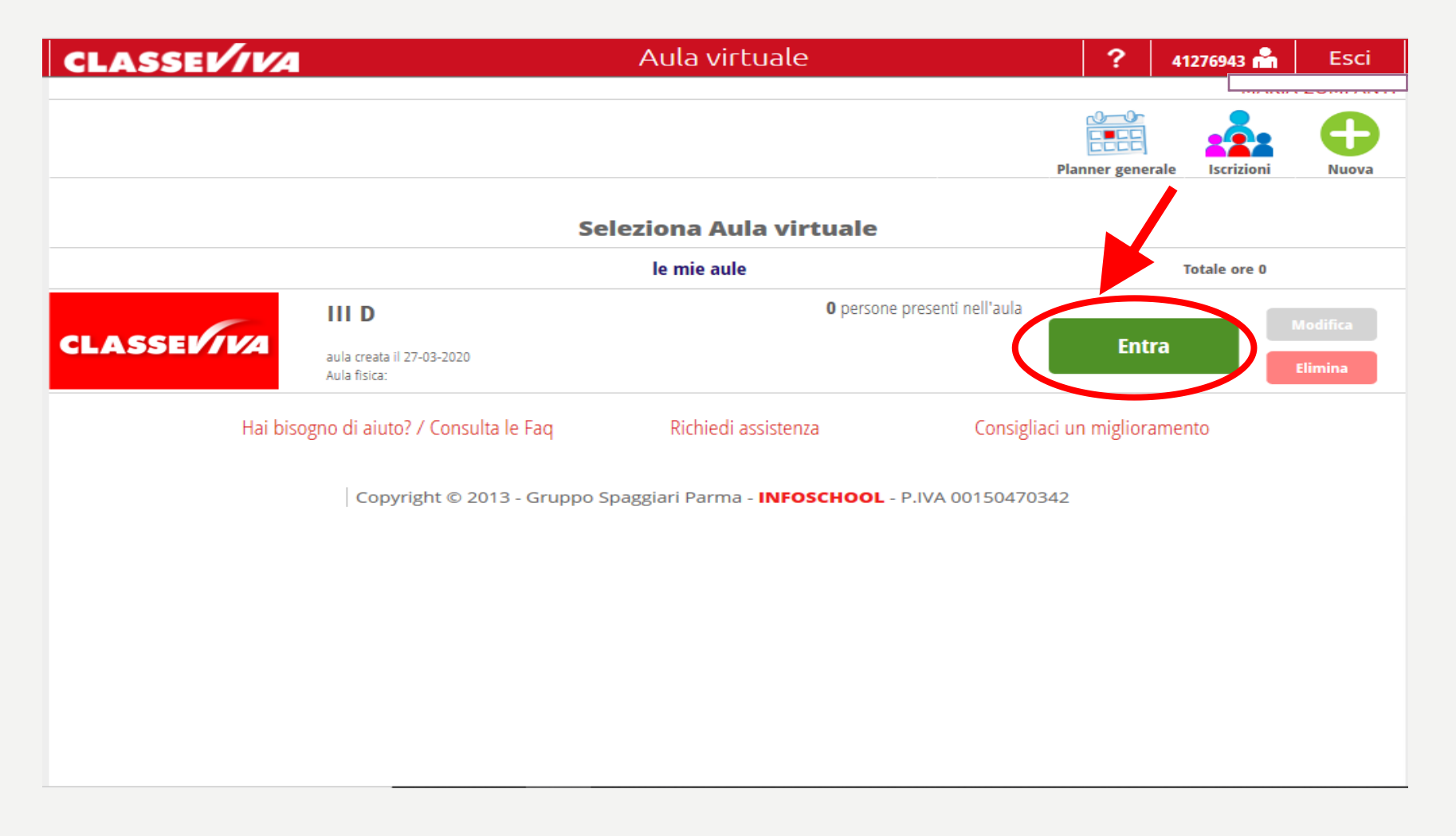

### CLICCARE SU ENTRA RISPETTO ALLA CLASSE IN CUI SI E' SVOLTA LA LEZIONE IN AULA VIRTUALE

| 🖥 🖅 🚺 IS w                       | reb - Aula virtuale 🛛 🗙 🕂 🗸     |                    |               |                 |                           |               |           |                   |             | —     | ð | × |
|----------------------------------|---------------------------------|--------------------|---------------|-----------------|---------------------------|---------------|-----------|-------------------|-------------|-------|---|---|
| $\leftrightarrow \rightarrow $ O | 🟠 🔒 Gruppo Spaggiari Parma      | S.P.A. [IT] https: | //web.spaggia | ri.eu/cvp/app/o | default/sva_config.php?au | ıla_id=255420 |           | [                 | □ ☆         | t≡ l~ | B |   |
|                                  | CLASSEV/VA                      |                    |               | Aula v          | irtuale                   |               | ?         | 41276943 📩        | Esci        |       |   |   |
|                                  |                                 |                    |               |                 |                           |               |           |                   |             |       |   |   |
|                                  |                                 | -                  | Stor Store    |                 |                           |               | C         | $\sum$            | •           |       |   |   |
|                                  |                                 |                    |               |                 |                           | -             | 7 7       | <b>~</b> <u>~</u> |             |       |   |   |
|                                  |                                 | Configura          | Gruppi        | Progetto        | Planner Lezioni           | Test          | Materiali | Live forum        | le mie aule |       |   |   |
|                                  |                                 |                    |               |                 |                           |               |           |                   |             |       |   |   |
|                                  |                                 |                    | Configu       | irazione i      | utenti aula Ⅲ I           | D             |           |                   |             |       |   |   |
|                                  | litente                         |                    | Tin           | outente         | Gruppi                    |               |           |                   | 0           |       |   |   |
|                                  | otente                          |                    | ιıp           | outente         | druppi                    |               |           |                   | Aggiungi    |       |   |   |
|                                  | <b>CEDRONE</b> , MARIA CONCETTA |                    |               |                 |                           |               |           |                   | ~           |       |   |   |
|                                  | 07-12 Utente: A1276922          |                    |               |                 |                           |               |           |                   | <u> </u>    |       |   |   |
|                                  | DE LUCA, ANNA RITA              |                    |               |                 |                           |               |           |                   | ×           |       |   |   |
|                                  | 30-07 Utente: A1276924          |                    |               |                 |                           |               |           |                   |             |       |   |   |
|                                  | FALCONI, LOREDANA               |                    |               |                 |                           |               |           |                   | ×           |       |   |   |
|                                  | 17-06 Utente: A4163601          |                    |               |                 |                           |               |           |                   | •••         |       |   |   |
|                                  | GERMANI, MARCO                  |                    | Doc           | ente            |                           |               |           |                   | <b>X</b>    |       |   |   |
|                                  | 28-10 Utente: A4472992          |                    |               |                 |                           |               |           |                   |             |       |   |   |
|                                  | MACERONI, IIZIANA               |                    |               |                 |                           |               |           |                   | <b>×</b>    |       |   |   |
|                                  | 20-01 Utente: A2565161          |                    |               |                 |                           |               |           |                   |             |       |   |   |
|                                  |                                 |                    |               |                 |                           |               |           |                   | <b>×</b>    |       |   |   |
|                                  | DANIELLI CANIDDA                |                    |               |                 |                           |               |           |                   |             |       |   |   |
|                                  | 18-10 Utente: A1776933          |                    |               |                 |                           |               |           |                   | <b>×</b>    |       |   |   |
|                                  |                                 |                    |               |                 |                           |               |           |                   | • •         |       |   |   |
|                                  | 26-09 Litente: A1276940         |                    |               |                 |                           |               |           |                   | <b>X</b>    |       |   |   |
|                                  | VITTIGLI MAURIZIO               |                    |               |                 |                           |               |           |                   | ~           |       |   |   |
|                                  | 04-09 Utente: A1276942          |                    |               |                 |                           |               |           |                   | ×           |       |   |   |
|                                  | ZAMBROTTA, IMPERIA              |                    |               |                 |                           |               |           |                   | ~           |       |   |   |
|                                  | 11-11 Utente: A4163593          |                    |               |                 |                           |               |           |                   | <b>X</b>    |       |   |   |
|                                  | TOBADANITI MADIA                |                    |               |                 |                           |               |           |                   |             |       |   |   |

# CLICCARE IN ALTO SU LEZIONE

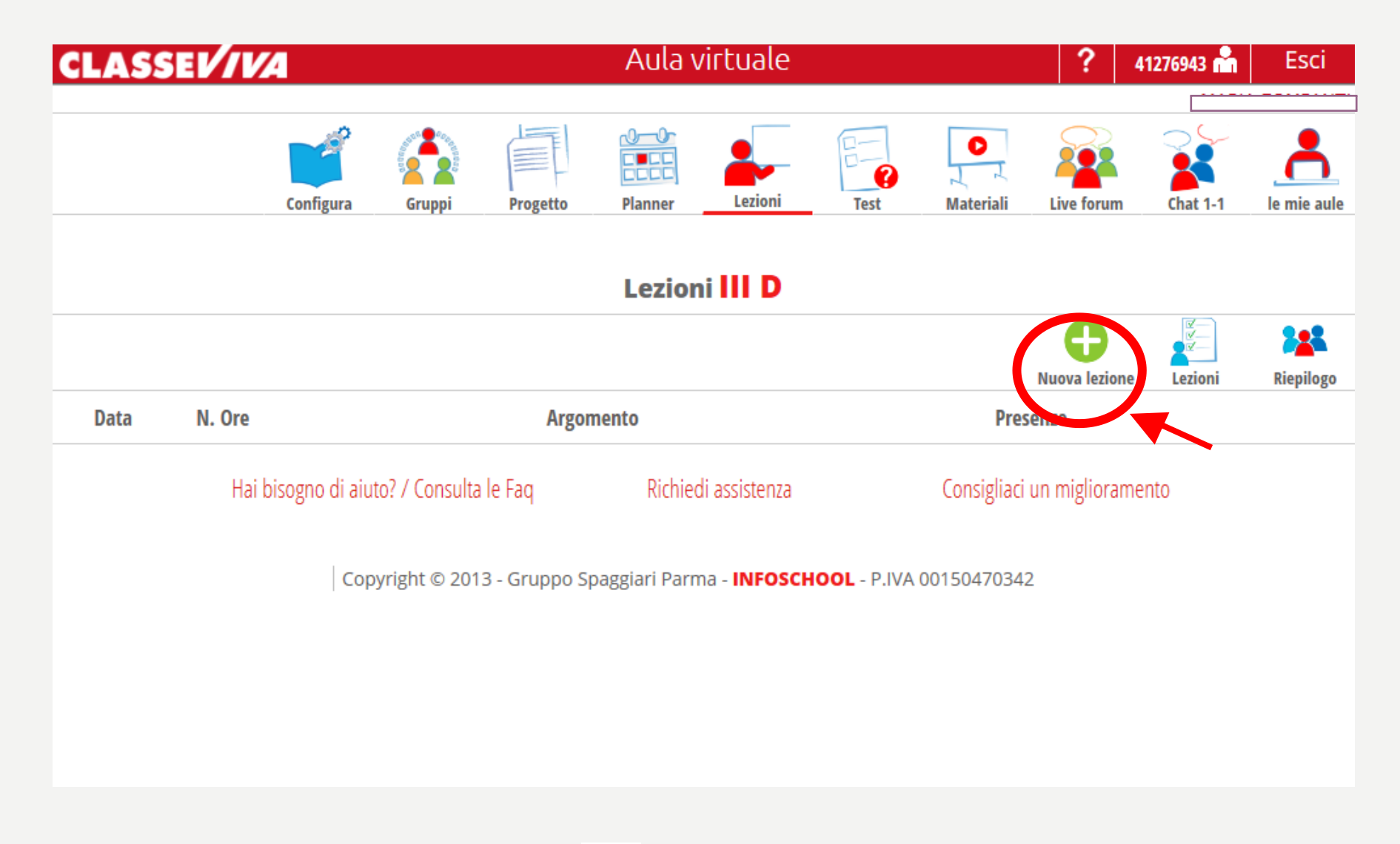

#### CLICCARE SU 😳 NUOVA LEZIONE

#### Nuova lezione × Data lezione 15-04-2020 Numero ore 1 - seleziona la materia - $\sim$ Laboratorio seleziona i laboratorio - $\sim$ Argomento Utenti che partecipano CEDRONE MARIA CONCETTA $\checkmark$ Presente 07-12 **DE LUCA ANNA RITA** Presente $\bigtriangledown$ FALCONI LOREDANA $\checkmark$ Presente 17-06 GERMANI MARCO $\checkmark$ Presente 28-10 MACERONI TIZIANA $\checkmark$ Presente 20-01 MAINI MARIA $\checkmark$ Presente 23-07 RANELLI SANDRA $\checkmark$ Presente 18-10 TRILLO' ROSELLA $\checkmark$ Presente 26-09 VITTIGLI MAURIZIO $\sim$ Dresente

I.INSERIRE DATA LEZIONE

- 2. INSERIRE NUMERO ORE
- 3. SELEZIONARE LA MATERIA CORRISPONDENTE
- 4. INSERIRE ARGOMENTO DELLA LEZIONE
- 5. IN RELAZIONE AGLI UTENTI CHE PARTECIPANO DESELEZIONARE I DOCENTI CHE NON SONO STATI PRESENTI ALLA VIDEOLEZIONE O ALLA CHAT TENUTASI IN AULA VIRTUALE

| Data lezione        | 15-04-2020 Rumero ore 1             | $\scriptstyle{	imes}$ - seleziona la materia - $\scriptstyle{	imes}$ |         |
|---------------------|-------------------------------------|----------------------------------------------------------------------|---------|
| Laboratorio         | - seleziona il laboratorio - $\sim$ |                                                                      |         |
| Argomento           |                                     |                                                                      |         |
| Utenti che partecip | pano                                |                                                                      |         |
| Tutti<br>Nessuno    | GRAVINA FEDERICO                    | Presente Assente                                                     |         |
| rutti gli Stuus.    |                                     | Presente Assente                                                     |         |
| Tutu ruocenti       | KOLA DENISA<br>28-06                | Presente Assente                                                     |         |
|                     | MAGLIOCCHETTI MYRIAM                | Presente Assente                                                     |         |
|                     | SANTARONI NICOLA GABRIELA           | Presente Assente                                                     |         |
|                     | SAVONE NICOLO'                      | Presente Assente                                                     |         |
|                     |                                     | Presente Assente                                                     |         |
|                     |                                     | Presente Assente                                                     | ~       |
|                     |                                     |                                                                      |         |
|                     |                                     |                                                                      |         |
|                     |                                     | Chiudi                                                               | onferma |
| ISTA PROSEGU        | E CON GLI ALUNNI DELLA CLA          | SSE, PROCEDERE                                                       |         |
|                     |                                     |                                                                      |         |

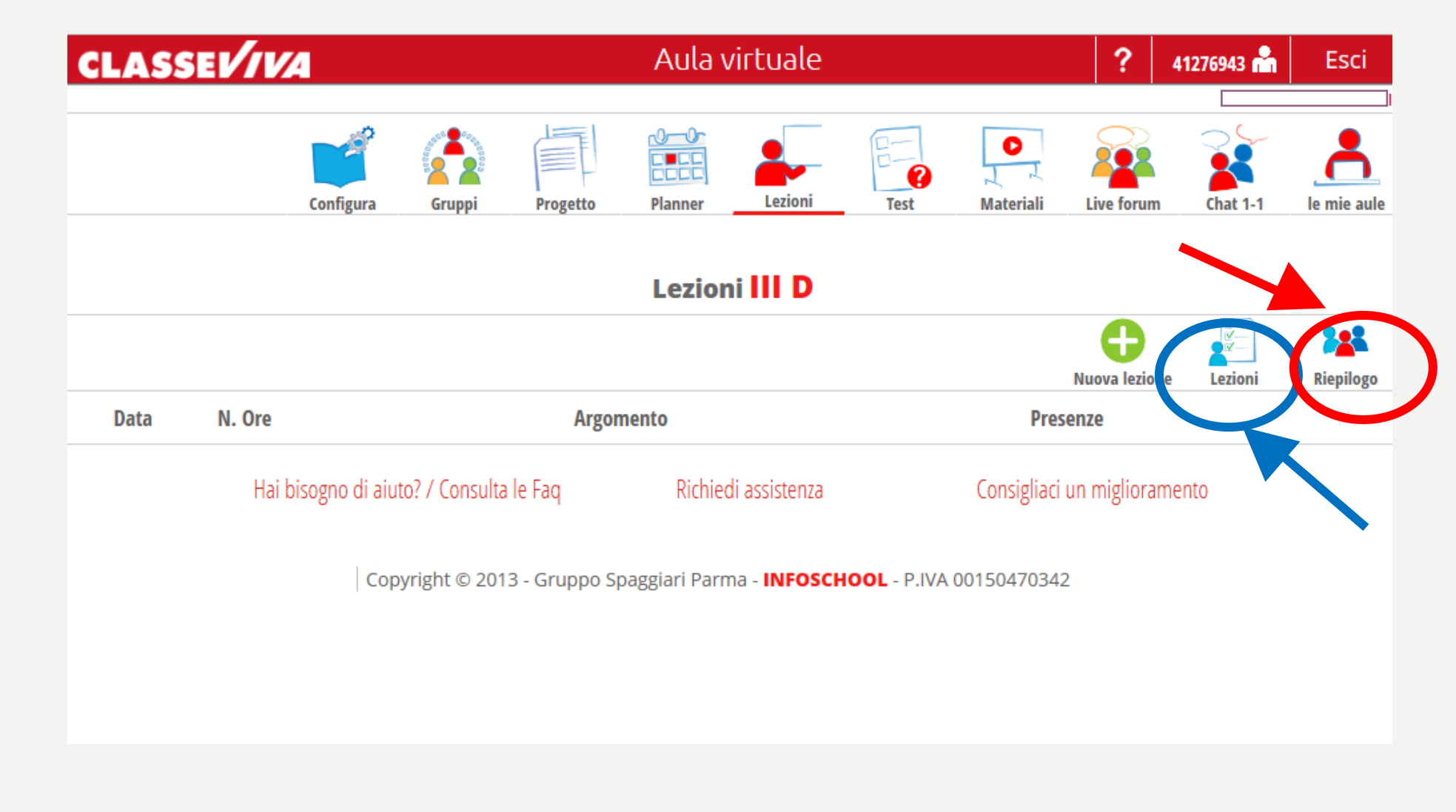

CLICCANDO SU RIEPILOGO SI PUO'VISUALIZZARE IL MONTE ORARIO COMPLESSIVO DI LEZIONE DI ALUNNI E DOCENTI, PRESENZE E ASSENZE. CLICCANDO SU LEZIONE SI HA UNA SINTESI DELLE DATE, DEGLI ARGOMENTI, DEL NUMERO ORE E DELLE PRESENZE ALLE VARIE LEZIONI.

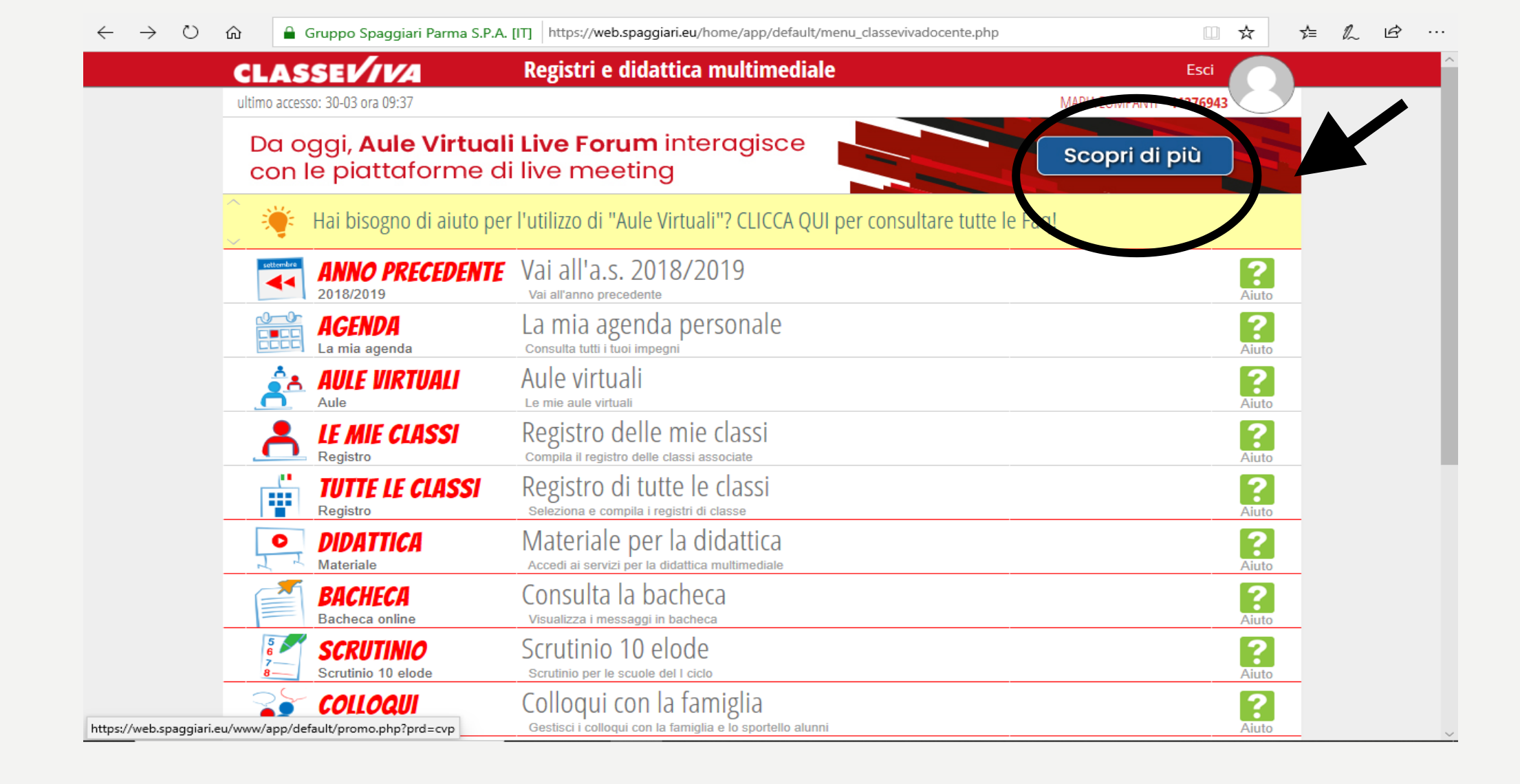

# PER QUALSIASI ALTRO DUBBIO CONSULTARE I TUTORIAL SPAGGIARI